# 关于网上填报研究生课程教学进度的操作说明

## (课程负责人版)

#### 一、课程负责人填报流程:

角色:进入(管理)新研究生系统-"课程负责人"角色 位置:教师菜单>教学管理>教学进度填报

1.选中开课学期、需要录入教学进度的课程名,点击"操
作"按钮查看详细数据,见图 1:

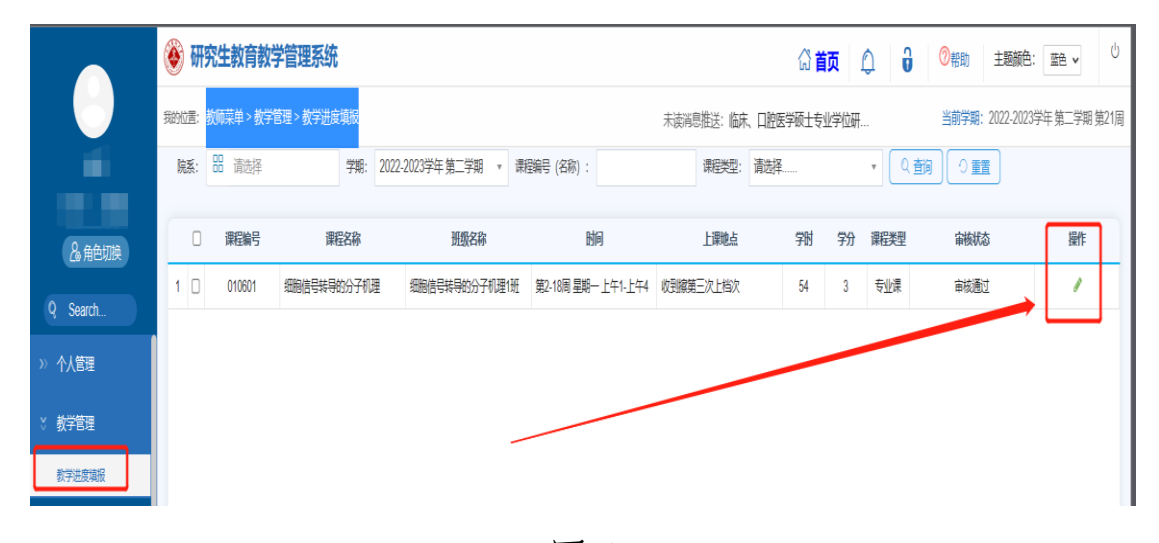

图 1

| ۵ 🍥  | 研究生      | 上教育教学管        | 曾理系统            |          |    |                  |          |           | ដា      | <b>前页</b> 🗋 | 1 <b>0</b> | ②帮助  | 主题颜色:        | 藍色 ∨      | U 0   |
|------|----------|---------------|-----------------|----------|----|------------------|----------|-----------|---------|-------------|------------|------|--------------|-----------|-------|
| 我的位置 | 1: 数师    | 菜单 > 教学管理     | 1 > 教学进度填报      |          |    |                  |          |           |         |             |            | 当前学期 | : 2022-2023当 | ド年 第二学期 第 | 21周   |
| 教学进  | 井庭填报     | ŧ             |                 |          |    |                  |          |           |         |             |            |      |              | e.        | ×     |
|      |          |               |                 |          |    |                  |          |           |         |             |            |      |              |           |       |
| 18/3 | 课学期:     | 2022-2023学年 # | 第二学期            |          |    |                  | 开课院系:    | 01 天津医科大学 | 基础医学院   |             | ~          |      |              |           |       |
| 开始   | 课课程:     | 010601细胞信号    | 转导的分子机理 学会      | 3:3学时:54 |    |                  | 班级名称:    | 细胞信号转导的分  | 子机理1班   |             |            |      |              |           |       |
| 1988 | 权数师:     |               |                 |          |    |                  | 考核方式:    | 考试        |         |             | ~          |      |              |           |       |
| 上的   | 课时间:     | 第2-18周 星期一 .  | 上年1-上年4         |          |    |                  | 上课地址: 8  | 逐漸擁有三次上档》 | 欠       |             |            |      |              |           |       |
| 防治   | 段信息      |               |                 |          |    |                  |          |           |         |             |            |      |              | 十新增阶段     | a III |
| Ref. | fQ       | 开始周           | 结束周             | 任课教师     | 课时 |                  | 时间描述     |           | 授课方式    | 1           | 受课内容       | 操作   |              |           |       |
| 1    | 1        | 2             | 3               |          | 12 | 2-3風连续調          | 第2-3周 星期 | — 上午1-上午4 |         |             | 面接讲课       | 1    | 現代式現代式       | 查看        |       |
| < 2  | 2        | 4             | 16              |          | 12 | 4-16周连续周         | 面接讲课     | ti        | udududu | 香香          |            |      |              |           |       |
| 3    | 3        | 17            | 18              |          | 20 | 17-18周连续病        | 网络数学     |           | 网课      | 查看          |            |      |              |           |       |
|      | 1010061  | 段(1)          |                 |          |    |                  |          | 星期—       | 星期二     | 星期三         | 星嶼四        | 星期五  | 星期六          | 星期日       |       |
|      | 1710 771 | A             | <b>T</b> 482300 |          |    |                  | 上午1      | *         |         |             |            |      |              |           |       |
|      | 1000040  | (X: 382/8)    | 표 3州3/南 🗸       |          |    |                  | 上午2      | ×         |         |             |            |      |              |           |       |
|      | 连续方式     | 式: ⑧连续周 (     | 伸展 ②双周          |          |    |                  | 上午3      | ×         |         |             |            |      |              |           |       |
|      |          | <i>a</i>      |                 |          |    |                  | 上午4      | *         |         |             |            |      |              |           |       |
|      | 1土:宗教》   | MD:           |                 |          |    |                  | 下午2      |           |         |             |            |      |              |           |       |
|      | 任德康      | 84: 12        |                 |          |    |                  | 1010     |           |         |             |            |      |              |           |       |
|      |          |               |                 |          |    | □ 第12222210中突 徐仔 | 提交       | 关闭        |         |             |            |      |              |           |       |

### 2. 查看信息并填写教学进度,见图 2:

图 2

指标解释:

①"课程负责人"系提交开课计划前各开课学院根据院系-教研室认定,由院系管理员在"课程认定计划管理" 一"课程负责人设置"位置填报,此处直接读取;

②"授权教师"可由课程负责人指定一位本学院协助录入成绩的教秘老师,在图 2 中进行添加。

3. 点击"新增周次",增加周次并逐条填写数据,注意保存,见图 3:

|                       |          |           | 12049299 | 详的 |              | 授课方式          | 授         | 戰內容 | 操作  |      |          |      |     |  |
|-----------------------|----------|-----------|----------|----|--------------|---------------|-----------|-----|-----|------|----------|------|-----|--|
|                       | 2        | 3         | 5        | 12 | 2-3周连        | 续周 第2-3周 星期一  | 上午1-上午4   |     |     | 面接研课 | 溅        | 测试测试 |     |  |
|                       | 4        | 16        | 100      | 12 | 4-16周達       | 续周 第4-16周 星期- | - 上午1-上午4 |     |     | 面授讲课 | tudududu |      | 查香  |  |
|                       | 17       | 18        | 100      | 20 | 17-18周连      | 续周 第17-18周 星期 | ⊢上午1-上午4  | L.  |     | 网络教学 | 5        | 吲课   | 查香  |  |
| 排课阶段 <mark>(1)</mark> | 1        |           |          |    |              |               | 星期一       | 星期二 | 星期三 | 星期四  | 星期五      | 星期六  | 星期日 |  |
|                       | ***      | 7. mar.   |          |    |              | 上午1           | ×         |     |     |      |          |      |     |  |
| 起因南/火:                | 第2周 >    | 王 第3周 V   | ·        |    |              | 上午2           | ×         |     |     |      |          |      |     |  |
| 连续方式:                 | 连续周 ○    | 単同 🔵 双同   |          |    |              | 上午3           | ×         |     |     |      |          |      |     |  |
|                       |          |           |          |    |              | 上午4           | ×         |     |     |      |          |      |     |  |
| 任课教师                  |          |           |          |    | $\mathbf{X}$ | 下午1           |           |     |     |      |          |      |     |  |
| 任课课时:                 | 12       |           |          |    | $\mathbf{A}$ | 下午2           |           |     |     |      |          |      |     |  |
|                       |          |           |          |    |              | 下午3           |           |     |     |      |          |      |     |  |
| nacema.               |          |           |          |    |              | 下午4           |           |     |     |      |          |      |     |  |
| NURTHAT               | 第2-3周星期- | - 上午1-上午4 |          |    |              | 現上1<br>時上2    |           |     |     |      |          |      |     |  |
| 授课方式:                 | 面接讲课     |           | ~        |    | N N          | 税上2<br>除上3    |           |     |     |      |          |      |     |  |
| 将軍内容・                 | REFERS   |           |          |    |              |               |           |     |     |      |          |      |     |  |

图 3

①按校历周次分教学周录入信息,例子: 1-1 周; 2-2 周: 3-3 周。不可跨阶段录入。

起始周次(开始周、结束周):均指校历周次,每周填 报一行记录,开始周=结束周。

②任课课时:指的是当前这一章节的学时数。

③授课内容:这一章节授课内容。

|         |               | Maria An . Advance | adurtini   | E+17 |      | 土法巡自供送,20022900kg 口时医学语上去 当前学期:2022-20 |                |         |           |     |           |                            |      |  |  |  |
|---------|---------------|--------------------|------------|------|------|----------------------------------------|----------------|---------|-----------|-----|-----------|----------------------------|------|--|--|--|
|         | 我的位置:我        | ()仰発車 > 叔子)        | 官埋 > 教子进度) | 刷机   |      | 未读消息推                                  | 送:2022级        | 5床、口腔医: | 学硕士专      |     | 二則子用      | 2022-2023-7-               | +    |  |  |  |
|         | 較学进度均         | 直报                 |            |      |      |                                        |                |         |           |     |           |                            |      |  |  |  |
| 任课教师    | 1             |                    |            |      |      |                                        |                |         |           |     |           |                            |      |  |  |  |
| 26 角色切换 | 阶段信           | 息                  |            |      |      |                                        |                |         |           |     |           |                            | 十新增  |  |  |  |
| Search  | <b>I</b> M FR | 开始周                | 结束周        | 任课教师 | 课时   | 时间描述                                   |                |         | 授课方式      |     | 授课内容      |                            | 操作   |  |  |  |
| 个人管理    | 1             | 2                  | 2          |      | 4    | 2-2周,连续周 第2-2周                         |                |         | 理论课       |     | 第一章       | 编辑                         | 8 删除 |  |  |  |
| 救学管理    | 2             | 1                  | 15         |      |      | 1-15周,连续周 第1-15周 星期四 上午1-              | 上午4            |         | undefined |     | undefined | (A)                        | 月 田田 |  |  |  |
| 放学进度填报  | 3             | 1                  | 15         |      |      | 1-15周,连续周 第1-15周 星期四 上午1-              | 上午4            |         | undefined |     | undefined | 编句                         | 月 删除 |  |  |  |
|         | 4             | 4 1 8 4            |            |      |      | 1-8周,连续周 第1-8周                         | 1-8周,连续周 第1-8周 |         |           |     |           | 编辑                         | 目删除  |  |  |  |
|         |               | -                  |            | 推课阶段 | 2(1) |                                        | 星期一            | 星期二     | 星期三       | 星期四 | 星期五       | 星期六                        | 星期日  |  |  |  |
|         |               | 用次                 |            |      |      | 上年1                                    |                |         |           |     |           |                            |      |  |  |  |
|         | -             | 81400 · 552/10     | ■ 952/10   |      |      | 上年2                                    |                |         |           |     |           |                            |      |  |  |  |
|         | 连续            | の方式: ④温暖和          |            |      |      | 上午3                                    |                |         |           |     |           |                            |      |  |  |  |
|         |               |                    |            |      |      | 上千4                                    |                |         |           |     |           |                            |      |  |  |  |
|         | 任湯            | R教师:               |            |      | ▽浅煙  | 下午5                                    |                |         |           |     |           |                            |      |  |  |  |
|         | <u></u>       | 課期: 4              | >          |      |      | 下午6                                    |                |         |           |     |           |                            |      |  |  |  |
|         |               |                    |            |      |      | 下午7                                    |                |         |           |     |           | And in cash was a literate |      |  |  |  |

图 4

4. 数据全部录完后,点击提交即可。

二、注意事项:

"考核方式"与最后一次课最后一行记录的"授课方式" 务必一致,即:

(1)"考核方式"为考试(开卷)或考试(闭卷),则最后一次课的最后一行记录"授课方式"为考试。

需注意:如选为考试(开卷)和考查,则默认为期末考 试学生无需隔位坐,如选为考试(闭卷),且需隔位或有其 他多教室申请等情况,请学期初开课后及时反馈给院系管理 老师,由管理老师联系研究生院培养办协调考务。

(2)"考核方式"为考查或无考核,则最后一次课"授 课方式"为理论课或实验课。

(3)最后一次课中,既包含理论课、实验课/实践课, 又包含考试的,课程负责人务必分节次录入。例如:某门课 程最后一阶段为第14阶段,共4学时。其中,理论课1学

3

时,考试 3 学时。应录入为: 14-14 理论课 1 学时, 14-14 考试 3 学时。且考试的记录务必录入在本次教学进度的最后一行。示例见图 5: 方框 1 与 2、3 位置填报一一对应!

|            | 🛞 研究生  | 教育教          | 学管理系统     | 充       |                           |      |                         |            |            |          |      | 🖓 首页      | ۵         | 主題颜色:      | 蓝色 ✔   |  |
|------------|--------|--------------|-----------|---------|---------------------------|------|-------------------------|------------|------------|----------|------|-----------|-----------|------------|--------|--|
|            |        |              |           |         |                           |      |                         | 未读消息       | 曲送 : 关于203 | 23级博、硕士研 | 预生秋季 |           | 当前学期:     | 2023-2024学 | 年 第一学科 |  |
|            | 首页 数学进 | 主席填报 ×       |           |         |                           |      |                         |            |            |          |      |           |           |            |        |  |
| 课程负责人      | 教学进度填报 |              |           |         |                           |      |                         |            |            |          |      |           |           |            |        |  |
| å 角色切换<br> |        |              |           |         |                           |      |                         |            |            |          |      |           |           |            |        |  |
| earch      | () 课程( | <b>使责人提交</b> |           | - (B) - | 音养单位审核<br><sup>中选审试</sup> | 学校审核 |                         |            |            |          |      |           |           |            |        |  |
| 管理         | 课程信息   |              |           |         | a 10 m 194                |      |                         |            |            |          |      |           |           |            |        |  |
| 认定计划申请     | 排澡学期:1 | 2023-2024#   | #年第二学期    |         |                           |      | 开课结果: 53 天津巡视大学研究生院     |            |            |          |      |           |           |            |        |  |
| 进度填报       | 开课课程:  | yjsy01医学     | 莊展 学分:2学E | 87 : 48 |                           |      | 1955 (                  | 班级名称: 博士三班 |            |          |      |           |           |            |        |  |
| 成績武入       | 授权款师:  |              |           |         | ▽法録                       |      | -21                     | (5)方式:考)   | st (闭卷)    |          |      | ~         |           |            |        |  |
| 成讀查询       | 上课时间:9 | 高1-14周 星)    | 8日 上午1-上午 | 4       |                           |      | Ŀ                       | 果地址:公卫4    | 後達停厅       |          |      |           |           |            |        |  |
|            | < 周次信息 |              |           |         |                           |      |                         |            |            |          |      |           | 2         |            | 十新增厚   |  |
|            | 阶段     | 开始周          | 结束周       | 任课教师    | 所在单位                      | 课时   | 时间描述<br>第14-14周 星期日 上午1 |            |            | 授课方式     | 授课内容 |           | <b>操作</b> |            |        |  |
|            | 1      | 14           | 14        |         | 天津医科大学研究生院                | 1    |                         |            | 1          | 理论课      | 111  | 111111111 |           | ·暗 上称 下    | 客 删除   |  |
|            | 2      | 14           | 14        |         | 天津医科大学研究生院                | 3    | 第14-14周星                | 期日 上午2-上   | ±∓4        | 考试       |      | 考试        | 3         | 曜 上移 下     | 多删除    |  |
|            | 批课周2   | R(2)         |           |         |                           |      |                         |            | 星期一        | 星期二      | 星期三  | 星期四       | 星期五       | 星期六        | 星期日    |  |
|            | 超端周汐   | () 第14周      | ∨ 至 第1    | 48 🗸    |                           |      |                         | 上年1        |            |          |      |           |           |            |        |  |
|            | 连续方式   | C: ●连续周      |           | 双周      |                           |      |                         | 上十4        |            |          |      |           |           |            | *      |  |
|            | 100000 |              |           |         |                           |      |                         |            |            |          |      |           |           |            |        |  |

图 5

同一节课同时包含:理论课、实验课、考试等几种不同 授课方式的组合,需拆分节次分行录入,课程负责人须勾选 "是否拆分节次",操作方法见图 6:

|           | ۲       | 研究          | 生教育教                                      | 学管理系统       |      |            |          |    |                     |          |         |       | (2) 首页 | i D   | 主題颜色:      | <b>蓝色 ∨</b> |
|-----------|---------|-------------|-------------------------------------------|-------------|------|------------|----------|----|---------------------|----------|---------|-------|--------|-------|------------|-------------|
|           |         |             |                                           |             |      |            |          |    | 未读消息                | 推送:2022级 | 6床、口腔医: | 学硕士专业 |        | 当前学期: | 2023-2024学 | 年第一学期第14    |
|           | 首次      | <b>司</b> 款: | 学进度填报 ×                                   |             |      |            |          |    |                     |          |         |       |        |       |            |             |
| (1) 课程负责人 | 873     | 2           | 18                                        |             |      |            |          |    |                     |          |         |       |        |       |            |             |
| 2。角色切换    |         | 100000      |                                           |             |      |            |          |    |                     |          |         |       |        |       |            |             |
| 0 Search  |         | 上课时间        | : 第1-14周 星系                               | 8日上午1-上午4   |      |            |          |    |                     |          |         |       |        |       |            |             |
| x 数学管理    |         | 周次信息        | 2                                         |             |      |            |          |    |                     |          |         |       |        |       |            | 十新增周次       |
| 课程认定计划中请  |         | 阶段          | 开始周                                       | 结束周         | 任课教师 | 所在单位       | 课时       |    | 时间描述                |          |         | 果方式   | 授课内容   |       | 操作         |             |
| 教学进度填报    |         | 1           | 1                                         | 1           | ≮ंख् | 天津医科大学研究生院 | 1        |    | 第1-1周 星期日           | 上午1      | 15      | t论课   | 111    | 编辑    | 上修 下榜      | 删除          |
| 课程成演员入    | 2 1 1 1 |             |                                           |             |      | 天津医科大学研究生院 | 2        | 第  | 1-1周 星期日上           | 午2-上午4   | 1       | ie课   | 222    | 網話    | 上版下版       | 删除          |
| 课程或读查询    |         | з Г         | 14                                        | 14          |      | 天津医科大学研究生院 | 1        |    | 第14-14周 星期          | 日上午1     | 3       | iè课   | 111    | 網線    | 上移下移       | 删除          |
|           |         | 4           | 14                                        | 14          | 100  | 天庸医科大学研究生院 | 3        | 第1 | 第14-14周 星期日 上午2-上午4 |          |         | Fist  | ಕನ     | 演藝    | 编辑 上修 下移   |             |
|           | <       | L           |                                           |             |      |            |          |    |                     |          |         |       |        |       |            |             |
|           |         | 排课          | 司次 <b>(4)</b>                             |             |      |            |          |    |                     | 星期一      | 星期二     | 星期三   | 星期四    | 星期五   | 星期六        | 星期日         |
|           |         | 起油          | 司次: 第14周                                  | ✓ 至 第14周    | . ~  |            |          |    | 上午1<br>ト年2          |          |         |       |        |       |            |             |
|           |         | 连续          | ते.स. : : : : : : : : : : : : : : : : : : |             |      |            |          |    | 上午3                 |          |         |       |        |       |            | *           |
|           |         |             |                                           |             |      |            |          |    | 上午4                 |          |         |       |        |       |            | *           |
|           |         | 任課          | 政府: 12707 ま                               | Ę           |      | ▽地掛        |          |    | 下午5                 |          |         |       |        |       |            |             |
|           |         | 任憲          | Ept v 3.0                                 |             |      |            |          |    | 下午6                 |          |         |       |        |       |            |             |
|           |         | 17.000      | 3.0                                       |             |      |            |          |    | 下午7                 |          |         |       |        |       |            |             |
|           |         | 1           | あた公共力                                     |             |      |            |          |    | 下午8                 |          |         |       |        |       |            |             |
|           |         | -           |                                           |             |      |            |          |    | e上9<br>時上10         |          |         |       |        |       |            |             |
|           |         | HT RB       | ma:  第14-14                               | 陶 差朔日 上午2-」 | E44  |            |          |    |                     |          |         |       |        |       |            |             |
|           |         |             |                                           |             |      |            | □ 跳过验证冲突 | 保存 | 提交                  | 美闲       |         |       |        |       |            |             |
|           |         |             |                                           |             |      |            |          |    |                     |          |         |       |        |       |            |             |

图 6

## 三、课程负责人导出教学进度表

课程负责人导出教学进度表,操作方法见图 7:

|                                        | 🔮 研究生教育教学管理系统 |     |        |                                                                                                    | Ē                                      |           |            |      |       |      |    | <u>ل</u> م | 荷页      | ٩    | 主题颜色: | : 蓝色 🖌 |     | Ċ |
|----------------------------------------|---------------|-----|--------|----------------------------------------------------------------------------------------------------|----------------------------------------|-----------|------------|------|-------|------|----|------------|---------|------|-------|--------|-----|---|
|                                        |               |     |        |                                                                                                    | 小阪局型社区,Ⅲ小、山町区子駅上文<br>小阪局型社区,Ⅲ小、山町区子駅上文 |           |            |      |       |      |    |            |         | 当前学期 | 三学期   | 第16周   |     |   |
|                                        | 首             | 顶   | 教学进度境  | 据×                                                                                                    |                                        |           |            |      |       |      |    |            |         |      |       |        |     |   |
| 课程负责人                                  | ß             | 院系: | 器 请注   | 先择                                                                                                    | 学期: 202                                | 23-2024学年 | 第一学期       | ▼ 课档 | 编号(名称 | ) :  |    | ì          | 課程类型:   | 请选择  |       |        | *   |   |
| 26 角色切膜                                |               | Q   | 查询     |                                                                                                    |                                        |           |            |      |       |      |    |            |         |      |       |        |     |   |
| Q Search                               |               |     | 课程编号   | 课程名称                                                                                                    | 班级                                     | 股名称       |            | 时间   |       | 上课地点 | 学时 | 学分         | 课程类     | 审核   | 狀态    | Ŧ      | 喿作  |   |
| ※ 教学管理                                 | 1             |     | 530106 | 循证医学                                                                                                    | SPOC-虚拟                                | 以课程       | 慕课形式       |      |       |      | 18 | 1          | 一辺共     | 审核   | 通过    | 1      | e e | П |
| 课程认定计划申请                               | < 2           |     | 530110 | 生物医学英文文献导读                                                                                                    | SPOC-虚拟                                | 以课程       | 慕课形式       |      |       |      | 18 | 1          | 公共      | 审核   | 通过    | 1      |     |   |
| 教学进度填报                                 | 3             |     | 530113 | 学术抑范与实验室安全                                                                                                    | SPOC- 開北                               | は運程       | 萬课形式       |      |       |      | 18 | 1          | 课公共     | 宙林   | 「通行   |        | A A |   |
| 教学变更申请                                 | 4             |     | 530107 | 東古佐沈佐防治                                                                                                    | SPOC IEt                               | ():● 行旦   | 朝田田公司      |      |       |      | 18 | 1          | 课公共     | 中日   | N高)付  |        |     |   |
| 课程成绩录入                                 | -             |     | 520111 | 生活で未均約1日                                                                                                    |                                        |           | 明EUR/12-14 |      |       |      | 10 | •          | 课<br>公共 | #15  | UBL2  |        |     |   |
|                                        | 0             |     | 000111 | 1 1 初 1 2 7 1 2 7 1 1 1 1 | SPUC-虚拟                                | 从未住       | 泰崃形式。      |      |       |      | 10 | 1          | 课公共     | 中核   | 1917  |        |     |   |
| 50011111111111111111111111111111111111 | 6             |     | 530112 | /+ 77 T1 + BE LL +                                                                                                    | SPOC-虚拟                                | (课程       | 鼎课形式       |      |       |      | 18 | 1          | -00     | 审核   | 过单过   | -      |     |   |

图 7